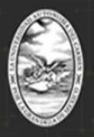

PAGO EN LÍNEA

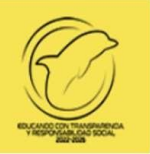

# UNIVERSIDAD AUTÓNOMA DEL CARMEN T E S O R E R Í A DEPARTAMENTO DE INGRESOS

# Procedimiento para realizar el pago en línea de Bancomer para Preinscripciones en línea 2024.

NIVEL MEDIO SUPERIOR

NIVEL SUPERIOR

POSGRADO

Para realizar el pago de Preinscripciones de **Posgrado**, deberán realizar la consulta de pago con la C. Nancy del Carmen Padilla Sánchez, al correo electrónico: posgrado\_educacioncontinua@delfin.unacar.mx, del Departamento de Ingresos.

Página 1|14

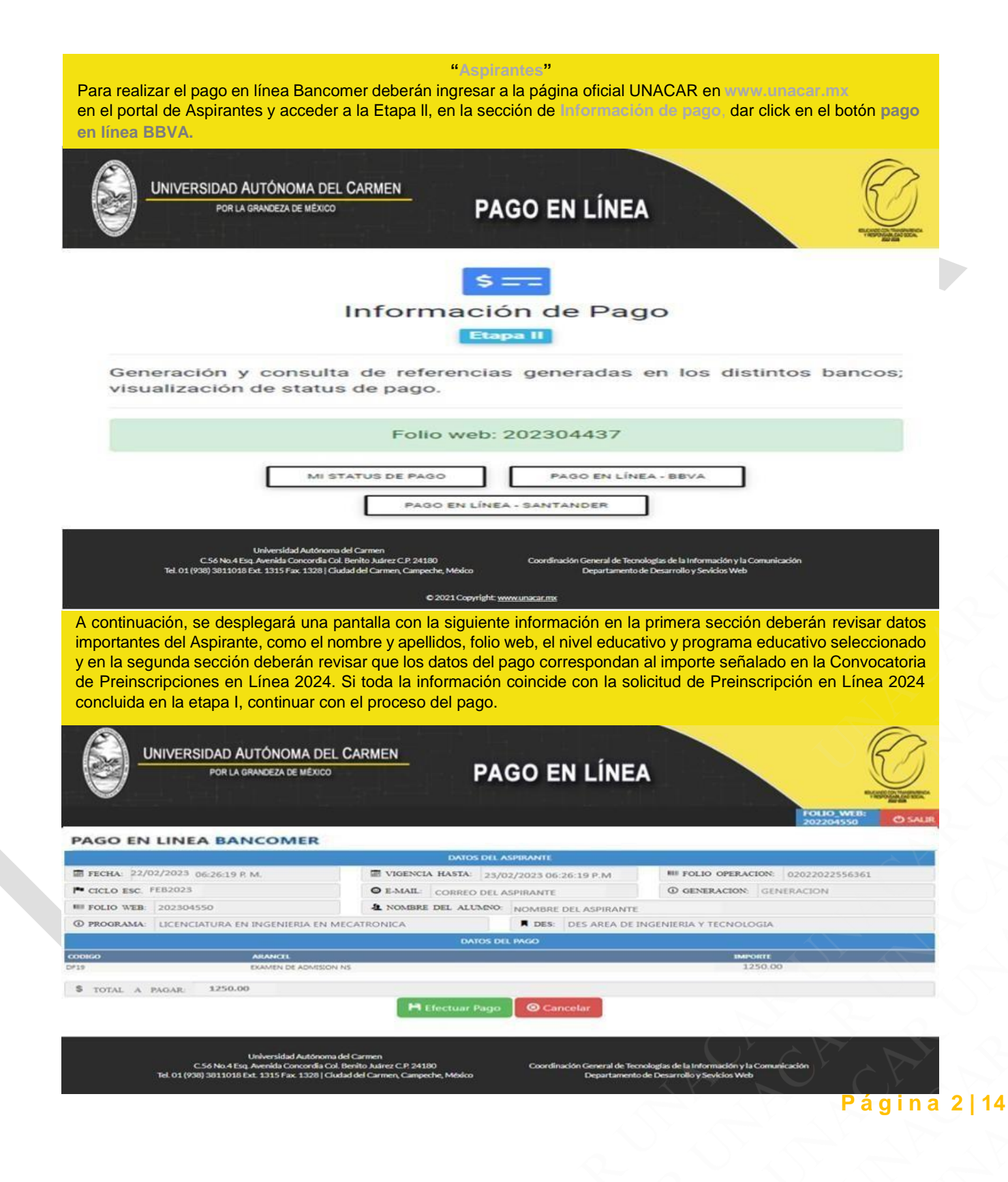

Una vez verificada la información, seleccionar la forma de pago en línea a efectuar. Las formas de pago son 4: Pago en Sucursal, Tarjeta de crédito, Débito clientes Bancomer (Cheque en línea Bancomer) y Transferencia desde otros bancos, dar click en el botón Electuar Pago para continuar.

Es importante tomar en cuenta los tiempos de confirmación del pago según sea el caso.

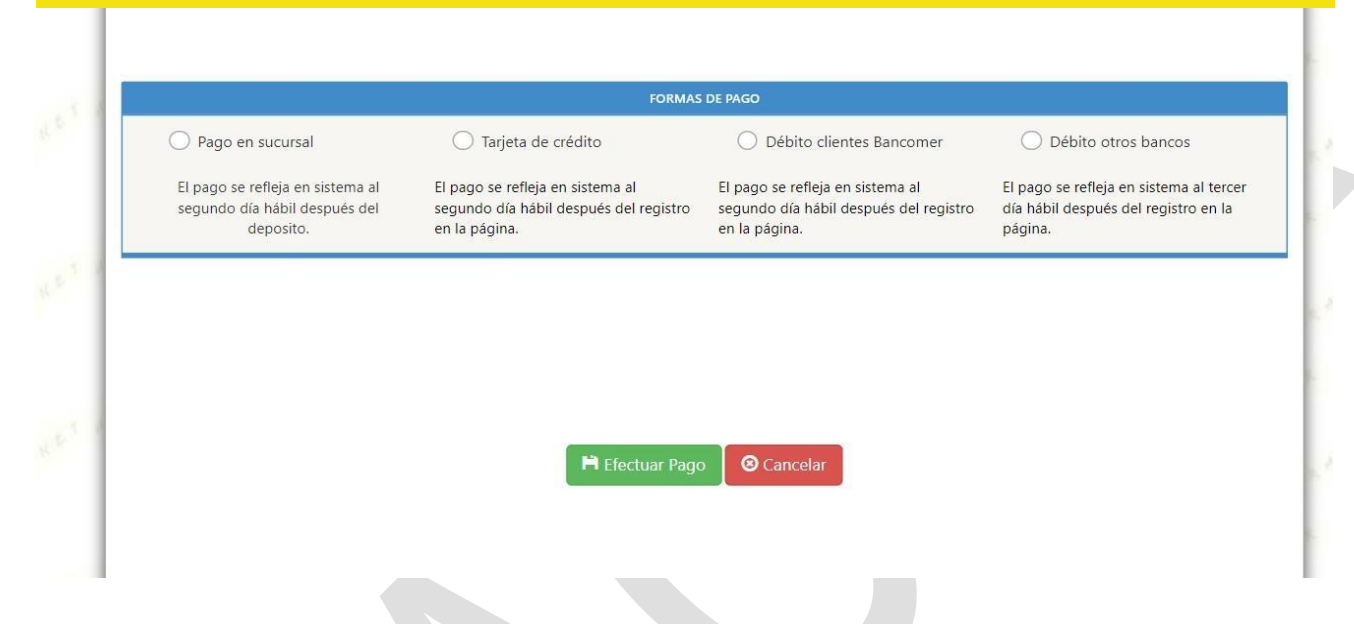

### Forma de pago 1 — 🗹 Pago en Sucursal

Para iniciar el proceso de pago con la Forma de pago 1, seleccionar Pago en Sucursal y dar click en el botón Efectuar pago, se redireccionará al portal en línea Bancomer donde deberán proporcionar un número telefónico para validación y un correo electrónico al cual tengan acceso ya que ahí se enviará la ficha de depósito con la referencia generada, una vez ingresada la información solicitada, dar click en el botón de Cominuar.

| Referencia                                                                                | 10122020340473<br>MATRÍCULA |       |
|-------------------------------------------------------------------------------------------|-----------------------------|-------|
| Concepto del pago                                                                         | COBRO EN LINEA              |       |
| Importe a pagar                                                                           | s                           | XX.XX |
| * Correo electrónico person                                                               | al                          |       |
| Numero de reletorio a To digito                                                           |                             |       |
| * Su comprobante de pago será enviado a esta dirección de correo<br>* Campos Obligatorios |                             |       |

Una vez recibida la Ficha de depósito para pago en sucursal BBVA en su correo, deberán de realizar el pago en sucursal BBVA y conservar el comprobante bancario para cualquier aclaración posterior al pago.

### BBVA

#### FICHA DE DEPOSITO PARA PAGO EN SUCURSAL BBVA

#### DATOS PARA EL DEPOSITO

Convenio: 1746014

Referencia para pago: 18149614354525823272

Concepto: COBRO EN LINEA

Importe: XX.XX

Fecha Límite de Pago: j miércoles 22 de febrero de 2024 a las 23:59:59

DATOS PARA EL CLIENTE

Nombre del cliente:

Beneficiario: UNIVERSIDAD AUTONOMA DEL CARMEN

Importe: XX.XX

Cantidad con letra: XX.XX

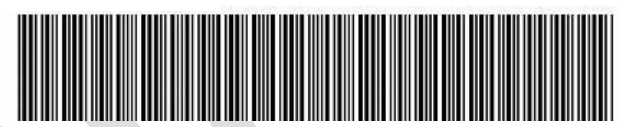

Página 4|14

# Forma de pago 2 – 🔽 Tarjeta de Crédito

Para iniciar el proceso de pago con la Forma de pago 2, seleccionar Tarjeta de Grédito y dar click en el botón Electuar Fago, se redireccionará al portal en línea Bancomer donde deberán proporcionar un número telefónico para validación y un correo electrónico al cual tengan acceso ya que ahí se enviará el detalle de la transacción. Una vez ingresada la información, dar click en el botón Continuar.

| Folio<br>Referencia                                                       | 101220203<br>MATRÍCULA        | 40473  |  |
|---------------------------------------------------------------------------|-------------------------------|--------|--|
| Concepto del pago                                                         | COBRO EN                      | LINEA  |  |
| Importe a pagar                                                           | \$                            | XX.XX  |  |
| F                                                                         | FAVOR DE COMPLETAR LA INFORM  | IACIÓN |  |
| -0                                                                        | Correo electrónico personal:  |        |  |
| * Palanta                                                                 | ero de teléfono a 10 dígitos. |        |  |
| * Su comprobante de pago será enviado a esta div<br>* Campos Obligatorios | ección de coneo               |        |  |
|                                                                           | Regresar Continua             | r:     |  |
| 2707223                                                                   | Aviso de Privacidad           |        |  |

Se mostrará un panel donde deberán colocar los datos de la Tarjeta de Crédito Bansoner a utilizar, colocar Nombre del titular, Número de tarjeta, Vigencia (mes/año) y el Código de Seguridad (CVV") ubicado en el reverso de la tarjeta. Antes de seleccionar Ragar, comprobar que los datos ingresados sean correctos.

|                       | FAVOR DE COMPLETA                                    | R LA INFORMACIÓN                           |                     |                            |  |
|-----------------------|------------------------------------------------------|--------------------------------------------|---------------------|----------------------------|--|
|                       | Pago en una s                                        | ola exhibición                             |                     |                            |  |
|                       | *Nombre del titular:                                 |                                            |                     | ]                          |  |
|                       | *Número de tarjeta:                                  |                                            | Verified by<br>VISA | MasterCard.<br>SecureCode. |  |
|                       | *Vigencia (mes/año):                                 | 12 ~ 2024                                  |                     |                            |  |
|                       | *Código de Seguridad(CVV2):                          | Ayuda                                      |                     |                            |  |
|                       |                                                      |                                            |                     |                            |  |
| * Campos Obligatorios |                                                      |                                            |                     |                            |  |
|                       |                                                      |                                            |                     |                            |  |
|                       | Regresar                                             | Pagar                                      |                     |                            |  |
|                       | Aviso de P<br>Recuerde habilitar las ventanas emerge | rivacidad<br>ntes para www.adquiramexico.c | om mx               |                            |  |

Página 5|14

A continuación, se muestra el resumen de los datos de la transacción realizada, para confirmar el pago deben seleccionar el botón de Continuer.

| Concepto del pago |                              | COBRO EN L       | INEA                           |  |
|-------------------|------------------------------|------------------|--------------------------------|--|
| mporte a pagar    |                              | \$               | XX.XX                          |  |
|                   | RESUMEN TARJI                | ETA DE CRÉDITO   |                                |  |
| Titular           | de la Tarjeta de Crédito:    | Nombre del Ti    | tular de la Tarjeta de Crédito |  |
|                   | Tarjeta:                     | VISA             |                                |  |
|                   | Número de la Tarjeta:        | *******          |                                |  |
|                   | Fecha de Vencimiento:        | 03/2023          |                                |  |
| A la tarjeta      | de crédito se le realizará u | in cargo por XX. | XX                             |  |
|                   | ¿Desea c                     | continuar?       |                                |  |
|                   | Regresar                     | Continuar        |                                |  |

Seguidamente serán redireccionados al apartado de Compra Segura BBVA donde ingresarán el código de token de 8 dígitos para aprobar la operación, dar click en el botón verde, una vez verificado, regresará un mensaje de Autorización, nuevamente, dar click en el botón verde.

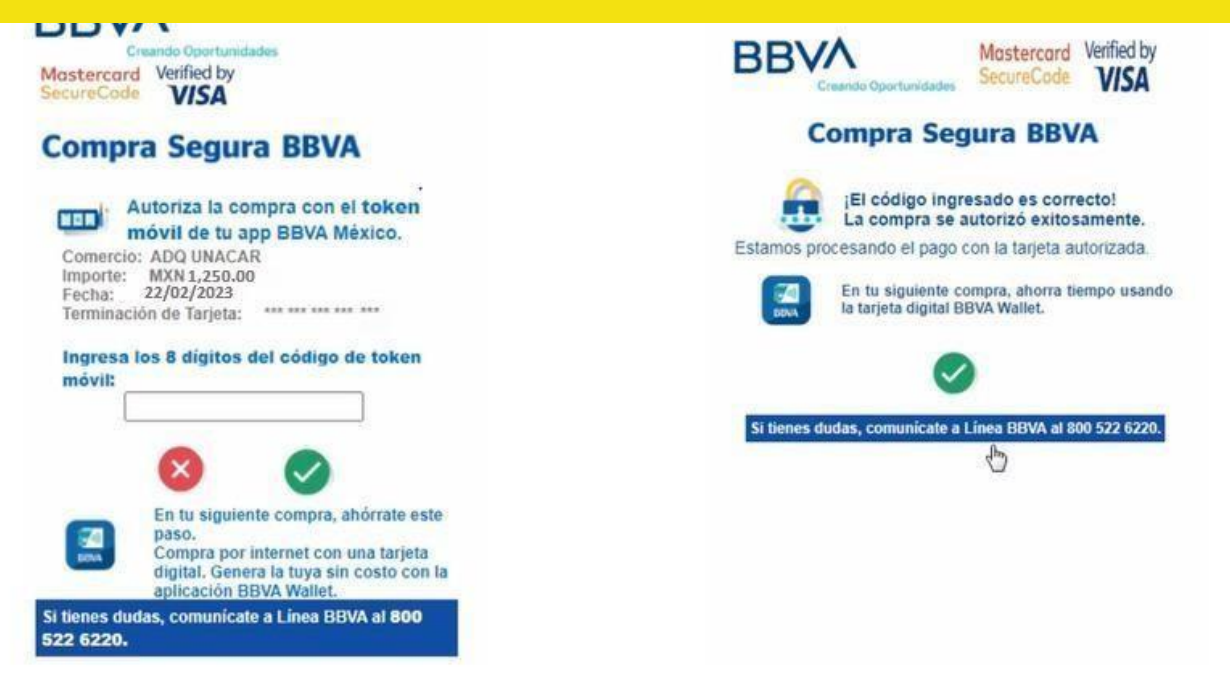

Página 6|14

Finalmente, la página mostrará la notificación de la transacción en línea, dar click en el botón Continuer para obtener tu notificación de pago UNACAR.

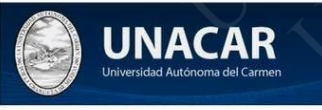

#### UNIVERSIDAD AUTONOMA DEL CARMEN:

10/12/2020 1:25:17 PM

#### DATOS PRINCIPALES PORTAL DE PAGOS

Folio Referencia

Importe a pagar

10122020340473

Concepto del pago

MATR ÍCULA COBRO EN LINEA

\$ xx.xx

INFORMACIÓN ACERCA DEL PAGO

ESTIMADO USUARIO: PRESIONE CONTINUAR PARA FINALIZAR SU PROCESO DE PAGO Y OBTENER SU COMPROBANTE DE PAGO(CERRAR LA VENTANA O PESTAÑA INTERRUMPE SU PROCESO DE PAGO).

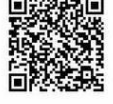

Su pago por XX.XX MX (N fue autorizado

Número de operación: 219143793

Número de autorización: 351602

Presione el boton "Continuar" o espere 7 segundos para continuar automaticamente

Continuar

Aviso de Privacidad Recuerde habilitar las ventanas emergentes para www.adquiramexico.com.mx

DIRECCIÓN DE FINANZAS DEPARTAMENTO DE INGRESOS

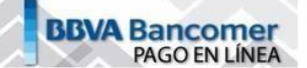

Deberás conservar ambas notificaciones y el comprobante

bancario ya que será necesario presentarlos para cualquier aclaración posterior al pago.

Folio de Operación: 10122020340473

Matricula: XX.XX

Alumno: XX.XX

Autorización: 351602

Tipo de pago: TDX

Monto: XX.XX

Nota:

\* Los pagos depositados en la sucursal se reflejan un día hábil después de realizado el pago en ventanilla.
\* Los pagos realizados por tarjeta de débito de otros bancos se reflejan tres días hábiles después del registro del pago en la página.

Página 7|14

## Forma de pago 3 – 🗹 Débito Clientes Bancomer

Para iniciar el proceso de pago con la Forma de pago 3, seleccionar Dúbito Clientes Bancomer y dar click en el botón Efectuar Bago, se redireccionará al portal en línea Bancomer donde deberá proporcionar un número telefónico para validación y un correo electrónico al cual tengan acceso ya que ahí se enviará el detalle de la transacción. Una vez ingresada la información, dar click en el botón Continuer. Seguidamente deberán visualizar las instrucciones en la sección de Información de Pago, dar click en el botón de Continuer.

| DATOS PRINCIPA                                                                   | ALES PORTAL DE PAGOS                     |        | 🔊 UNACAR                                                      | BBVA Bancome                                                                         |
|----------------------------------------------------------------------------------|------------------------------------------|--------|---------------------------------------------------------------|--------------------------------------------------------------------------------------|
| Folio<br>Referencia                                                              | 10122020340473<br>Matrícula              |        | Universidad Autonoma del Camere                               | CARMEN: Naradoon Law                                                                 |
| Concepto del pago                                                                | COBRO EN LINEA                           |        | DATOS PI                                                      | RINCIPALES PORTAL DE PAGOS                                                           |
| mporte a pagar                                                                   | ş                                        | XX.XX  | Referencia                                                    | MATR ÍCULA                                                                           |
| FAVOR DI                                                                         | E COMPLETAR LA INFORMACIÓN               |        | Concepto del pago<br>Importe a pagar                          | COBRO EN LINF▲<br>\$ xx.xx                                                           |
| *Correo electr                                                                   | ónico personal.                          |        |                                                               | INFORMACIÓN DE PAGO                                                                  |
| Numero de teléfo                                                                 | no a 10 dígilos                          |        | Estimado usuario: Ahora puede re<br>serie de 4 simples pasos. | ealizar su pago mediante el uso de su cuenta BBVA, siguiendo una                     |
|                                                                                  |                                          |        | Para abrir bbva.mx de clic en el bo                           | otón "Continuar".                                                                    |
| Su comprobante de pago será enhiado a está dirección de co<br>Campos Cólepatonos | neo                                      |        | Al terminar el proceso de pago en<br>pago.                    | bbva.mx esta página cambiará para poder terminar su proceso de                       |
| Reg                                                                              | Autor de Dissolated                      |        |                                                               | Regresar Continuar                                                                   |
| Recueide habilitar ias                                                           | ventanas emergentes para www.adquramexco | com mi | Recuerde ha                                                   | Aviso de Privacidad<br>bilitar las ventanas emergentes para www.adquiramexico.com mx |

Se abrirá la página de enlace Bancomer donde realizará un proceso de pago de Cheque en Línea, en el Paso i de 4, deberá escribir el Número de Tarjeta de Débito Bancomer que va a utilizar para el pago, dar click en el botón

Continuar.

#### 13410

| Cheque en Linea                                                 |                         |                   |                      |                |  |
|-----------------------------------------------------------------|-------------------------|-------------------|----------------------|----------------|--|
| •                                                               |                         | Proce             | eso de pago          |                |  |
| Servicio exclusivo para clientes<br>le Bancomer.com (Contratado | Paso 1 de 4             | Paso 2 de 4       | Paso 3 de 4          | Paso 4 de 4    |  |
| n sucursal) y : de Bancomer<br>etCash.                          | Datos del pago a reali  | zar               |                      |                |  |
| North and a station of the                                      | Empresa                 |                   | UNIVERSIDAD AUTONS   | OMA DEL CARMEN |  |
| haz clic aquí                                                   | Convenio                |                   | 1751328              |                |  |
| and the second second second                                    | Referencia              |                   | 14647113290725823249 |                |  |
| En caso de duda o aclaración,                                   | Concepto                |                   | COBRO EN LINEA       |                |  |
| Telefónica pue te corresponda:                                  | Importe                 |                   |                      |                |  |
|                                                                 | Fecha de operación      |                   |                      |                |  |
| Bancomer.com                                                    | Acceso al servicio de 0 | Cheque en Línea 🛐 |                      |                |  |
| 36-24-11-39 c al<br>01-800-11-22-999                            | Número de Tarjeta o I   | Referencia        |                      |                |  |
| Barlcomer NetCash<br>19-98-8080                                 | [e                      | alis              | Cast                 | levier 1       |  |

En el Paso 2 de 4, nuevamente escribir el Número de Tarjeto de Débito Bancomer vinculada a su Banca en Línea e ingresar la Clave de Acceso que emplea para iniciar sesión en el portal de Banca en Línea Bancomer. Recibirá un código de seguridad en el celular vinculado a su Banca, el cual deberá ingresar para dar click en el botón Continuer con el proceso de pago. Se recomienda revisar los datos y dar click en el botón Continuer.

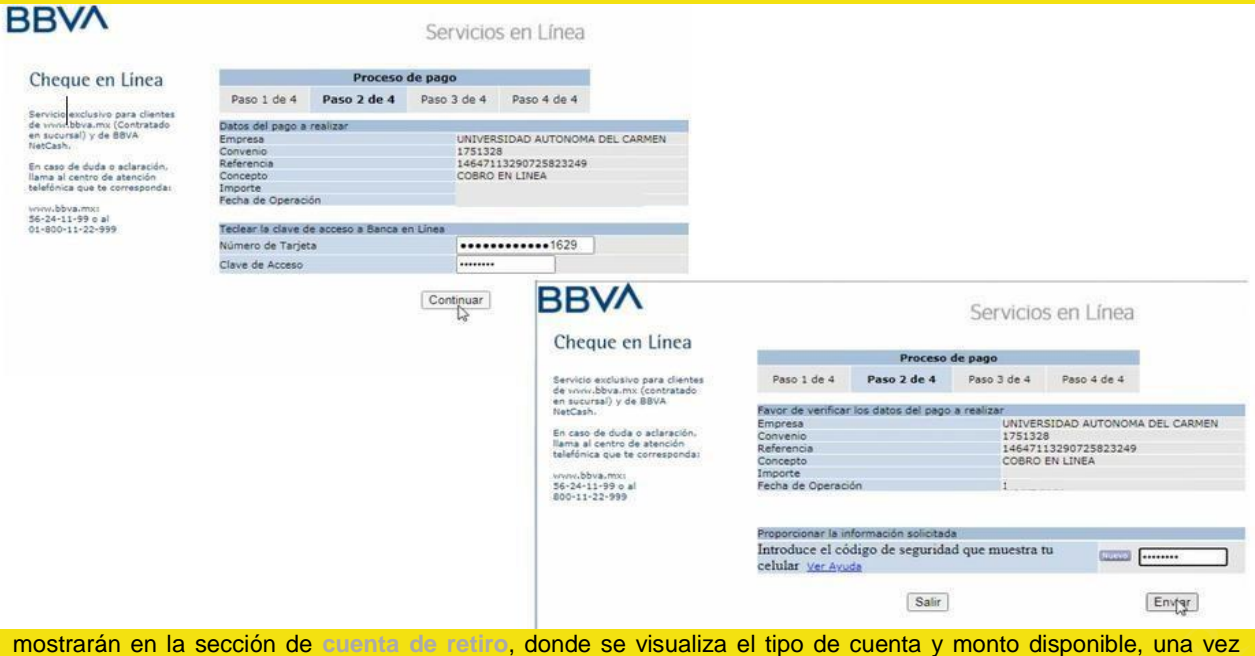

mostraran en la sección de alterna de rentro, donde se visualiza el tipo de cuenta y monto disponible, una vez seleccionada, ir al apartado de Venficar los datos y proporcionar la información solicitado, dar click en el botón huevo e introduce el código de seguridad que muestra tu celular vinculado a la Banca y aprobar la operación dar click en el botón Pagar.

| BRA                                                                                           |                  |                    | Se                 | rvicios en l           | _ínea      |
|-----------------------------------------------------------------------------------------------|------------------|--------------------|--------------------|------------------------|------------|
| Cheque en Linea                                                                               |                  |                    |                    |                        |            |
|                                                                                               | 1                | Process            | o de pago          |                        |            |
| Servicio exclusivo para clientes<br>de vuov.bbva.mx (contratado<br>ao sucursal) x de BBVA     | Paso 1 de 4      | Paso 2 de 4        | Paso 3 de 4        | Paso 4 de 4            |            |
| NetCash.                                                                                      | Datos del pago   | a realizar         |                    |                        |            |
|                                                                                               | Empresa          |                    | UNIVER             | SIDAD AUTONOMA         | DEL CARMEN |
| En caso de duda o aclaración,<br>lama al centro de atención<br>telefónica que te corresponda: | Convenio         | 175132             | 8                  |                        |            |
|                                                                                               | Referencia       | 146471             | 13290725823249     |                        |            |
|                                                                                               | Concepto         |                    | COBRO              | EN LINEA               |            |
| www.bbva.mxz                                                                                  | Importe          |                    |                    |                        |            |
| 56-24-11-99 c al<br>800-11-22-999                                                             | Fecha de operaci | ón                 |                    |                        |            |
|                                                                                               | Seleccionar la   | cuenta de retir    | 0                  |                        |            |
|                                                                                               | Tipo de cuenta   |                    | Número de cuenta   |                        | Saldo      |
|                                                                                               |                  | Seleccio           | ona una cuenta     |                        | 2          |
|                                                                                               | Varificar los da | tos y proportie    | inar la informaci  | ón solicitada          | 0.5        |
|                                                                                               | Tetraduce al add | ne da requiridad e | inal la montaci    | las Mas                | (C.        |
|                                                                                               | Avuda            | go de segundad q   | ue muestra tu celu | iar <u>ver</u> factori |            |
|                                                                                               |                  | Salir              |                    | Pagar                  |            |

Continuar con el Paco 4 de 4, una vez que el pago ha sido confirmado de forma exitosa, se recomienda llevar un control de sus pagos, para evitar la duplicidad del pago, revisar que el pago sea exitoso en su estado de cuenta bancaria y no exista devolución del importe pagado, así como revisar sus datos y concepto de pago de 20 dígitos (obtenida en la Hoja de pago referenciado) e importe exacto. Una vez concluido. Generar el Comprehente de Cheque BBVA. Para cerrar la sesión de su Banca en línea dar click en el botón Seln.

|                                                                                             |                             | Process                        | o de pago                       |                                                     |     |  |
|---------------------------------------------------------------------------------------------|-----------------------------|--------------------------------|---------------------------------|-----------------------------------------------------|-----|--|
| ervicio exclusivo para clientes<br>e vivivi.bbva.mx (contratado<br>n sucursal) y de BBVA    | Paso 1 de 4                 | Paso 2 de 4                    | Paso 3 de 4                     | Paso 4 de 4                                         |     |  |
| etCash.                                                                                     | El pago se re               | alizó exitosan                 | nente. Los dal                  | tos de confirmación so                              | n k |  |
| in caso de duda o aclaración,<br>ama al centro de atención<br>elafónica que te correspondas | siguientes:                 |                                |                                 |                                                     |     |  |
| elefonica que te corresponda:                                                               | Datos del cliente           |                                |                                 |                                                     |     |  |
| ww.bbva.mo:<br>6-24-11-99 o al<br>00-11-22-999                                              | Nombre                      |                                |                                 |                                                     |     |  |
|                                                                                             | Cuenta de retiro            |                                | 11063                           | 1106328644                                          |     |  |
|                                                                                             | Datos de pago realizado     |                                |                                 |                                                     |     |  |
|                                                                                             | Empresa                     |                                | UNIVE                           | UNIVERSIDAD AUTONOMA DEL CARME                      |     |  |
|                                                                                             | Convenio                    |                                | 17513                           | 1751328                                             |     |  |
|                                                                                             | Referencia                  |                                | 14647                           | 113290725823249                                     |     |  |
|                                                                                             | Concepto                    |                                | COBRO                           | D EN LINEA                                          |     |  |
|                                                                                             | Importe                     |                                |                                 |                                                     |     |  |
|                                                                                             | Fecha de operació           | ón                             |                                 |                                                     |     |  |
|                                                                                             | Folio Internet              |                                | 00804                           | 89003                                               |     |  |
|                                                                                             | Guia CIE                    |                                | 49187                           | 71                                                  |     |  |
|                                                                                             | IMPORTANTE                  | Taxa ve oración                |                                 |                                                     |     |  |
|                                                                                             | Es recomend<br>de pagos rea | able imprimir<br>lizados y com | esta página p<br>o referencia p | oara llevar un mejor co<br>oara posibles aclaracion | ntr |  |
|                                                                                             |                             | Calir.                         |                                 | Comprohanta                                         |     |  |

Finalmente, la página mostrará la notificación de transacción en línea, dar click en el botón continuar para obtener la notificación de pago UNACAR.

### UNIVERSIDAD AUTONOMA DEL CARMEN:

**UNACAR** 

#### DATOS PRINCIPALES PORTAL DE PAGOS

Folio Referencia Concepto del pago Importe a pagar

10122020340473 MATRÍCULA COBRO EN LINEA

\$ xx.xx

FORMACIÓN ACERCA DEL PAGO

ESTIMADO USUARIO: PRESIONE CONTINUAR PARA FINALIZAR SU PROCESO DE PAGO Y OBTENER SU COMPROBANTE DE PAGO(CERRAR LA VENTANA O PESTAÑA INTERRUMPE SU PROCESO DE PAGO).

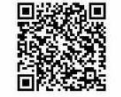

Su pago por \$ ,250.00 MXN fue autorizado

Número de operación: 219143793 Número de autorización: 351602

Presione el boton "Continuar" o espere 7 segundos para continuar automaticamente

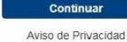

Recuerde habilitar las ventanas emergentes para www.adquiramexico.com.mx

Pagina 10|14

BBVA Bancome

10/12/2020 1:25:17 PM

Deberán conservar ambas notificaciones en caso de que se requiera para cualquier aclaración posterior al pago.

Selecciona el botón Salir para concluir la operación.

#### UNIVERSIDAD AUTONOMA DEL CARMEN UNACAR

COMPROBANTE DE PAGO POR INTERNET (ORIGINAL)

FOLIO DE PAGO: 219146471

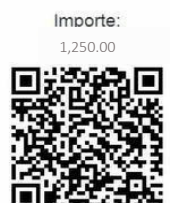

MIL DOSCIENTOS CINCUENTA PESOS 00/100

ina 11|14

#### PAGARÉ NO NEGOCIABLE CON INSTITUCIONES DE CRÉDITO

Por este pagaré me obligo incondicionalmente a pagar a la orden del Banco acreditable el importe de este título. Este pagaré procede del contrato de apertura de crédito que el Banco acreditante y el Tarjetahabiente tienen celebrado.

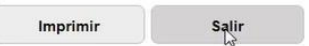

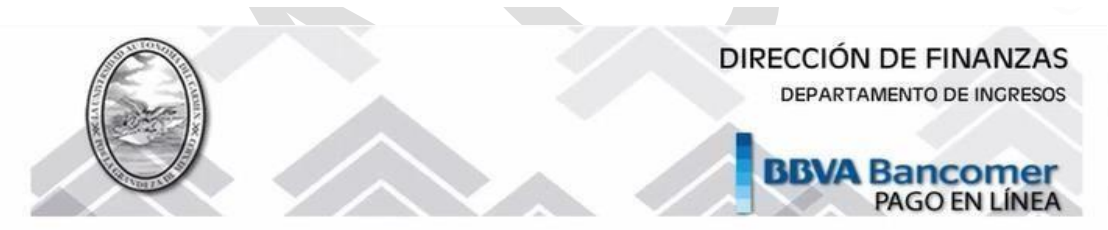

| Folio de Operación: 10122020340476 |  |
|------------------------------------|--|
| Matricula: MATRÍCULA               |  |
| Alumno: NOMBRE DEL ASPIRANTE       |  |
| Autorización: 4918771              |  |
| Tipo de pago: CIE                  |  |
| Monto                              |  |

#### Nota:

\* Los pagos depositados en la sucursal se reflejan un día hábil después de realizado el pago en ventanilla.
\* Los pagos realizados por tarjeta de débito de otros bancos se reflejan tres días hábiles después del registro del pago en la página.

Salir

# Forma de pago 4 – 🗹 Débito Otros Bancos

|                                                        | DATOS PRINCIPALES PORT                                                                                                    | AL DE PAGOS                                                          |                   |                                                           |        |
|--------------------------------------------------------|----------------------------------------------------------------------------------------------------|----------------------------------------------------------------------|-------------------|-----------------------------------------------------------|--------|
| Folio<br>Referencia                                    |                                                                                                    | <b>10122020340473</b><br>MATRÍCULA                                   |                   |                                                           |        |
| Concepto del pago<br>Importe a pagar                   |                                                                                                    | COBRO EN LINEA<br>\$                                                 | xx.xx             |                                                           |        |
|                                                        | FAVOR DE COMPLE                                                                                                    | TAR LA INFORMACIÓN                                                   |                   |                                                           |        |
|                                                        | * Correo electrónico personal:<br>* Número de teléfono a 10 dígitos:                                                                |                                                                      |                   |                                                           |        |
| * Su comprobante de p<br>* Campos Obligatorios         | ago será enviado a esta dirección de correo                                                                                         | Continue                                                             |                   |                                                           |        |
|                                                        | Aviso de<br>Recuerde habilitar las ventanas emen                                                                                    | Privacidad                                                           | com.mx            |                                                           |        |
| sar el nombre de la per                                | sona titular de la cuenta en la s                                                                                                   | ección de Informa                                                    | ción de Pa        | o, dar click en                                           | Contin |
| sar el nombre de la per<br>UNAC<br>Universidad Autóno  | rsona titular de la cuenta en la s<br>CAK<br>ma del Carmen                                                                          | ección de Intorma                                                    | ción de Pa        | go, dar click en<br>A Bancomer                            | Contin |
| sar el nombre de la per<br>UNIXA<br>Universidad Autóno | rsona titular de la cuenta en la s<br>CAK<br><sup>ma del Carmen</sup><br>MA DEL CARMEN:                                             | ección de Informa                                                    | ción de Pa<br>BB\ | go, dar click en<br>A Bancorree<br>14/12/2020 12:30:00 PA | Contin |
| sar el nombre de la per<br>Universidad Autóno          | sona titular de la cuenta en la s<br>CAK<br>ma del Carmen<br>MA DEL CARMEN:<br>DATOS PRINCIPALES PORTAL DE                          | ección de Informa<br>PAGOS                                           | ción de Par       | <b>14</b> /12/2020 12:30:00 PA                            | Contin |
| io<br>erencia                                          | rsona titular de la cuenta en la s<br>CACK<br>ma del Carmen<br>MA DEL CARMEN:<br>DATOS PRINCIPALES PORTAL DE<br>141<br>MA           | ección de Informa<br>PAGOS<br>22020341183<br>TRÍCULA                 | ción de Par       | <b>14/12/2020 12:30:00 PA</b>                             | Contin |
| io<br>erencia<br>horte a pagar                         | Sona titular de la cuenta en la s<br>CAK<br>ma del Carmen<br>MA DEL CARMEN:<br>DATOS PRINCIPALES PORTAL DE<br>141<br>MA<br>CO<br>\$ | ección de Informa<br>PAGOS<br>22020341183<br>TRÍCULA<br>BRO EN LINEA | xx.xx             | 90, dar click en<br>A Bancorree<br>14/12/2020 12:30:00 PM |        |
| io<br>erencia<br>neepto del pago<br>porte a pagar      | Sona titular de la cuenta en la s<br>CAR<br>MA DEL CARMEN:<br>DATOS PRINCIPALES PORTAL DE<br>141<br>MA<br>CO<br>\$                  | ección de Informa<br>PAGOS<br>22020341183<br>TRÍCULA<br>BRO EN LINEA | xx.xx             | уе , dar click en<br>A Bancorre<br>14/12/2020 12:30:00 РА |        |

Página 12|14

Una vez obtenida la ficha de Pago Interbancario y los datos para la transferencia, seleccionar el banco mediante el cual se realizará la transacción hacia Bancomer, una vea seleccionada, el portal redireccionará al sitio de Banca en Línea.

Dar de alta las cuentas correspondientes y seguir el proceso de transferencia de acuerdo con lo estipulado con su banco por pago de servicio, se recomienda llevar un control de sus pagos, para evitar la duplicidad del pago, revisar que el pago sea exitoso en su estado de cuenta bancaria y no exista devolución del importe pagado, así como revisar sus datos, el concepto de pago de 20 dígitos (obtenida en la Hoja de pago referenciado) y pagar el importe exacto.

|              | DAD AUTONC       | MA DEL CARI       | MEN:                  |                        |                       |  |
|--------------|------------------|-------------------|-----------------------|------------------------|-----------------------|--|
|              |                  |                   |                       |                        |                       |  |
|              |                  | FICHA F           |                       | ANCARIO BBVA           |                       |  |
| k            |                  | DAT               | OS PARA LA TRANS      | SFERENCIA              |                       |  |
| echa de En   |                  | 30:33             |                       |                        |                       |  |
| echa de Ve   | ncimie           | 22-59:59          |                       |                        |                       |  |
| anco Desti   | no: BB           |                   |                       |                        |                       |  |
| mporte xx.   | x                |                   |                       |                        |                       |  |
| loneda: Pes  | o Mexicano       |                   |                       |                        |                       |  |
| labe Interba | ancaria: 012914  | 002017460         |                       |                        |                       |  |
| lombre del l | Beneficiario: UN | IVERSIDAD AUT     | ONOMA DEL CARME       | EN                     |                       |  |
| eferencia p  | ara Pago: 04808  | 328               |                       |                        |                       |  |
| oncepto de   | Pago: 4808281    | 2303325863213     | MULTIPAGOSCIE IN      | TER                    |                       |  |
|              | SELECCIONE       | EL BANCO DE S     | U PREFERENCIA P       | ARA INICIAR SU PRO     | DCESO DE PAGO         |  |
|              |                  |                   |                       |                        |                       |  |
|              |                  | Una vez selecci   | ionado lo redireccion | ará a su banca en líne | ea                    |  |
|              | 🖧 Banamer        | #BANORTE          | HSBC (                | Santander.             | S Scotlinkers Invotet |  |
|              | - Durianiex      |                   |                       |                        | BRANCO                |  |
|              | AFIRME           | ( BANCO<br>AZTECA | CIBanco               | INBURSA                | MULTIVA               |  |
|              |                  |                   |                       |                        |                       |  |

### Página 13|14

Deberás conservar ambos comprobantes de notificación y el comprobante bancario, para cualquier aclaración posterior al pago.

Selecciona el botón **Salir** para concluir la operación.

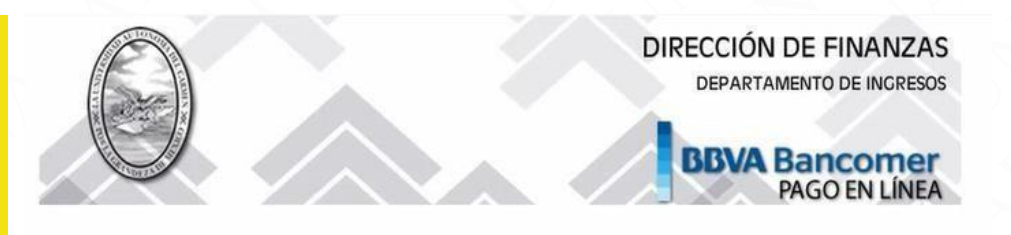

### Folio de Operación: 14122020341183

Matricula: MATRÍCULA

Alumno: NOMBRE DEL ALUMNO

Autorización: 000000

Tipo de pago: CIE\_INTER

Monto: xx.xx

#### Nota:

Salir

\* Los pagos depositados en la sucursal se reflejan un día hábil después de realizado el pago en ventanilla.
\* Los pagos realizados por tarjeta de débito de otros bancos se reflejan tres días hábiles después del registro del pago en la página.

La facturación versión 4.0 se solicita vía correo <u>facturación caias@delfin.unacar.mx</u> el mismo día de pago, proporcionar la Constancia de situación fiscal, el uso del CFDI, el Régimen fiscal y correo electrónico.

**NOTA:** Si tienes alguna aclaración de pago no reflejado en sistema después de 3 días hábiles posterior al pago, dirigirse al correo: <u>pagoenlinea@mail.unacar.mx</u>, de lunes a viernes, en horario de atención de 9:00 a 14:00 horas, enviar comprobante de pago y hoja con referencia de pago. (Es importante aclarar que las notificaciones, no son comprobantes bancarios).